## Anleitung zum Download der App für Ihren neuen SXT Neo

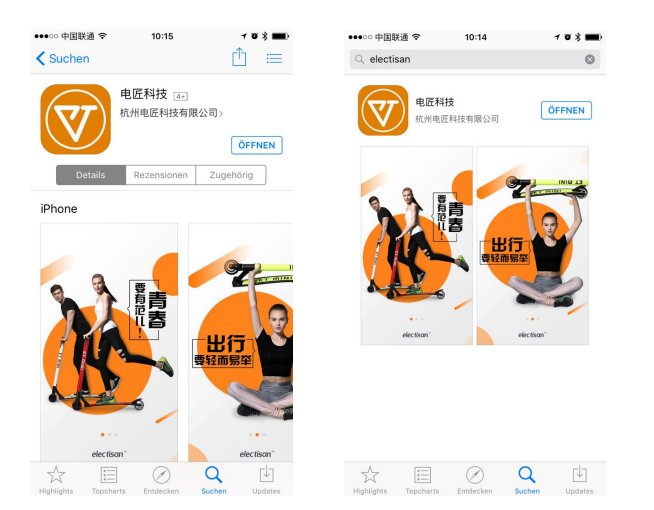

 Suchen Sie im Appstore (IOS) oder im Playstore (Android) nach "Electisan" und downlaoden Sie die Application. – alternativ besuchen Sie folgenden Link oder scannen sie den QR Code mit Ihrem Mobiltelefon

http://www.electisan.com/okwap/index.html#

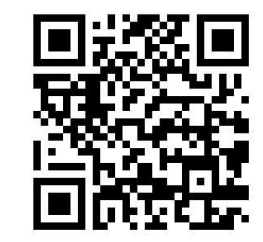

- 2. Nachdem sich der Link geöffnet hat wählen Sie das benötigte Format aus IOS oder Android und laden sich die App durch anklicken des entsprechenden Buttons herunter.
- 3. Installieren Sie die App auf ihrem Mobiltelefon und öffnen Sie diese.
- 4. Wenn sich die App geöffnet hatten klicken sie auf den orangefarbenen Button auf der 3. Seite.
- 5. Erstellen sie sich einen Account durch Eingabe Ihrer Emailadresse durch klicken auf den Punkt "Register".
- 6. Geben Sie Ihre Emailadresse oben ein und klicken Sie auf "Get Code" bitte haben Sie etwas Geduld es kann 5-10 Minuten dauern bis Sie den Code per Email erhalten. Bei Mehrfachanforderung gilt immer nur der zuletzt angeforderte Verifizierungscode.
- 7. Geben Sie den 6-stelligen Code in der zweiten Zeile ein und klicken Sie auf "Login/Register"
- 8. Die Installation Ihrer App ist abgeschlossen. Sie können Ihr Login-Passwort später jederzeit in Ihren Kontoeinstellungen ändern.

## Anleitung zum Download der App für Ihren neuen SXT Neo

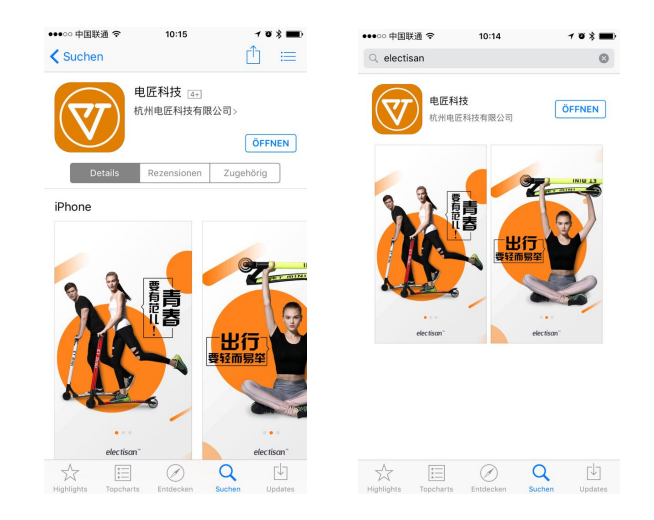

 Suchen Sie im Appstore (IOS) oder im Playstore (Android) nach "Electisan" und downlaoden Sie die Application. – alternativ besuchen Sie folgenden Link oder scannen sie den QR Code mit Ihrem Mobiltelefon

http://www.electisan.com/okwap/index.html#

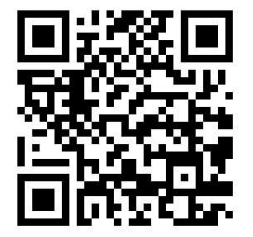

- 2. Nachdem sich der Link geöffnet hat wählen Sie das benötigte Format aus IOS oder Android und laden sich die App durch anklicken des entsprechenden Buttons herunter.
- 3. Installieren Sie die App auf ihrem Mobiltelefon und öffnen Sie diese.
- 4. Wenn sich die App geöffnet hatten klicken sie auf den orangefarbenen Button auf der 3. Seite.
- 5. Erstellen sie sich einen Account durch Eingabe Ihrer Emailadresse durch klicken auf den Punkt "Register".
- 6. Geben Sie Ihre Emailadresse oben ein und klicken Sie auf "Get Code" bitte haben Sie etwas Geduld es kann 5-10 Minuten dauern bis Sie den Code per Email erhalten. Bei Mehrfachanforderung gilt immer nur der zuletzt angeforderte Verifizierungscode.
- 7. Geben Sie den 6-stelligen Code in der zweiten Zeile ein und klicken Sie auf "Login/Register"
- 8. Die Installation Ihrer App ist abgeschlossen. Sie können Ihr Login-Passwort später jederzeit in Ihren Kontoeinstellungen ändern.

Sobald die Installation beendet ist beginnt die App automatisch nach Ihrem Fahrzeug zu suchen um sich mit diesem zu verbinden – hierzu muss Ihr Fahrzeug eingeschalten sein.

Sobald die Installation beendet ist beginnt die App automatisch nach Ihrem Fahrzeug zu suchen um sich mit diesem zu verbinden – hierzu muss Ihr Fahrzeug eingeschalten sein.

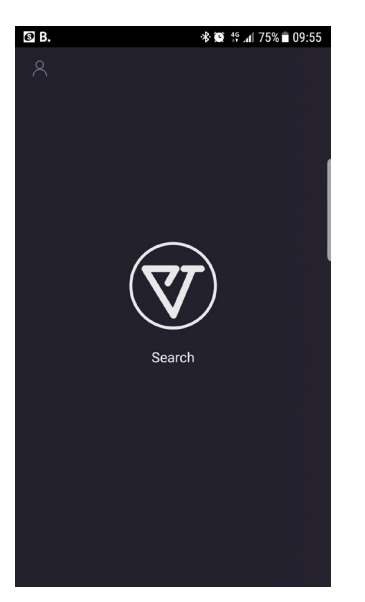

Sobald dies geschehen ist hören Sie ein akustisches Signal und Sie sehen die Geschwindigkeitsanzeige sowie die Gänge I / II / III auf ihrem Display. Hier können Sie die gewünschte Geschwindigkeit / Gang auswählen.

🕸 🏟 🏥 📶 75% 🛢 09:55

Durch klicken auf den Button oben Links gelangen Sie ins Menü.

■ Ø B.

 Zo
 My ET
 >

 Q
 Information center
 >

 Q
 Overview
 >

 Q
 Shopping
 >

 Q
 Version
 >

 Q
 About
 >

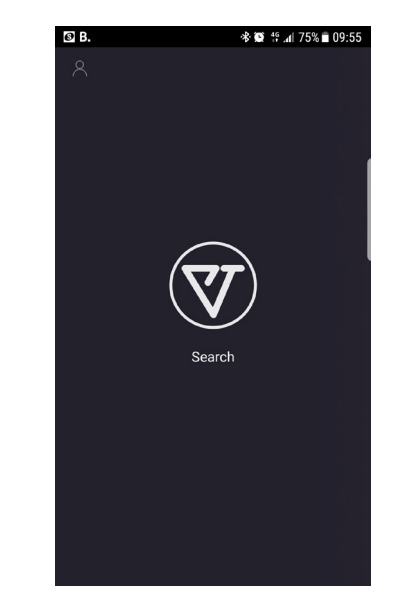

Sobald dies geschehen ist hören Sie ein akustisches Signal und Sie sehen die Geschwindigkeitsanzeige sowie die Gänge I / II / III auf ihrem Display. Hier können Sie die gewünschte Geschwindigkeit / Gang auswählen.

Durch klicken auf den Button oben Links gelangen Sie ins Menü.

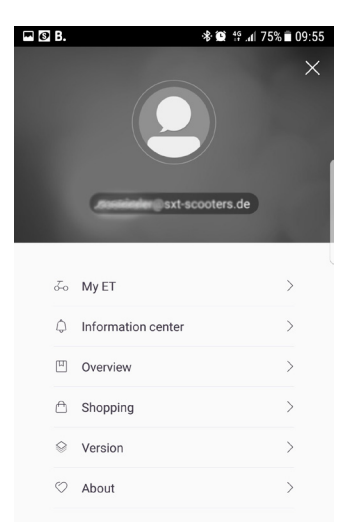

Klicken Sie hier oben auf ihr Profilbild, können sie Ihre persönlichen Einstellungen sowie Ihr Passwort ändern.

Klicken Sie hier oben auf ihr Profilbild, können sie Ihre persönlichen Einstellungen sowie Ihr Passwort ändern.